## Инструкция по работе в системе дистанционного обучения

Уважаемые Слушатели!

Для ввода пароля и логина Вам нужно перейти по ссылке:

http://lms.inproekt.ru

Вы увидите окно для ввода:

|      | Авторизация<br>Вход в личный кабинет |  |
|------|--------------------------------------|--|
| Логи | н                                    |  |
| Паро | ЛЬ                                   |  |
|      | Войти                                |  |

Введите пароль и логин в соответствующие поля.

Если войти в систему не удалось – напишите на почту inpro\_1@mail.ru

Самая частая причина неудачной попытки войти в систему (если Вы пытаетесь зайти в систему не с домашнего компьютера, а с рабочего места) – это то, что у Вас перекрыт доступ к посторонним ресурсам. Чтобы его открыть, нужно обратиться к администратору Вашей системы.

После входа в систему Вы увидите перечень разделов курса.

| 43ДЕЛЫ СИСТЕМЫ | Главная > Мои подписки               |
|----------------|--------------------------------------|
| Мои подписки   |                                      |
| Сообщения      | список доступных курсов и тестов     |
| Профиль        | Маркетинг персонала                  |
| Выход          | Подробное описание курса             |
|                | 1. Маркетинг персонала               |
|                | 2. Презентация - маркетинг персонала |
|                | 3. Управление персоналом-тест        |

Изучайте разделы последовательно, нажимая на ссылку с названием раздела.

Чтобы перейти к выбору другого раздела, нажмите ссылку слева вверху («вернуться к выбору курсов»):

| 😑 < Учебный центр                            |                                                            | Сту, | дент | (12) | 3 |
|----------------------------------------------|------------------------------------------------------------|------|------|------|---|
| РАЗВЛИНТКУРСА<br>1 Вернуться к выбору курсов | Маркетинг персонала                                        |      |      |      |   |
|                                              | <ul> <li>Р • • • • • • • • • • • • • • • • • • •</li></ul> |      | Đ    |      | > |

Если в курсе предусмотрено тестирование, пожалуйста, выполняйте следующую последовательность действий.

Нажмите на название теста.

Выбирайте ответ на каждый вопрос (можно пропустить вопрос, потом вернуться к нему).

Для перехода к следующему вопросу нажимайте кнопку «Далее».

Вы должны ответить на не менее, чем 75 % вопросов.

| 😑 😒 Учебный центр                                                          |                                                                                                    | 01 ч. | 28 м. 46 с.                                                   | Студент (12) 🤮                         |  |  |
|----------------------------------------------------------------------------|----------------------------------------------------------------------------------------------------|-------|---------------------------------------------------------------|----------------------------------------|--|--|
| РАЗДЕЛЫ КУРСА<br>Вернуться к выбору курсов<br>Э Управление персоналом-тест | Управление персоналом-тест                                                                                                    |       | вопросы                                                       |                                        |  |  |
|                                                                            |                                                                                                    |       | При реализации мар<br>персонала в организ                     |                                        |  |  |
|                                                                            | Пропустить Закончить тест ✓ Далее ><br>При реализации маркетинг персонала в<br>#1 организации сотрудник данной организация<br>рассматривается руководителем в качестве: | #2    | В зависимости от места<br>распространения (поля<br>деятельнос |                                        |  |  |
|                                                                            |                                                                                                    | #3    | #3 В зависимости от степени комплексности подхода, в ма       |                                        |  |  |
|                                                                            | Клиента                                                                                                    | #4    | Передача по<br>кандидатам<br>позитивно                        | тенциальным<br>на вакансию             |  |  |
|                                                                            | Производителя Посредника                                                                                                    | #5    | Оптимизаци<br>нематериаль                                     | я материальных и<br>ьных стимулов, а т |  |  |
|                                                                            |                                                                                                    |       |                                                               |                                        |  |  |

После того, как Вы ответите на все вопросы, нажмите на кнопку «Закончить тест».

Результат тестирования Вы увидите на экране.

Прохождение Вашего обучения контролируется администратором - он видит, какие разделы Вы изучили.

Пожалуйста, со всеми вопросами о порядке обучения или о технических неполадках обращайтесь на почту <u>inpro\_1@mail.ru</u>. В течении дня Вам точно ответят.

Успехов Вам в обучении!